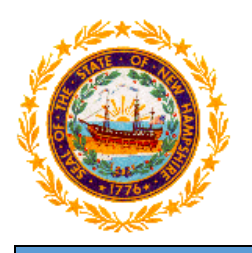

# STATE OF NEW HAMPSHIRE DEPARTMENT OF HEALTH AND HUMAN SERVICES

New Hampshire Medicaid Program

# NH Medicaid Non-Billing Rendering Provider Enrollment Instructions Completing the Non-Billing Rendering Provider Enrollment Application

www.nhmmis.nh.gov

- Select "Enrollment" under Quick Links
- > Additional assistance is located in the blue "Help" hyperlink at the top of each page
- Please prepare all documentation needed for this application by first referring to the Required Enrollment Documents to Upload with New Applications document located in the "Documents and Forms" quick link on the NHMMIS home page

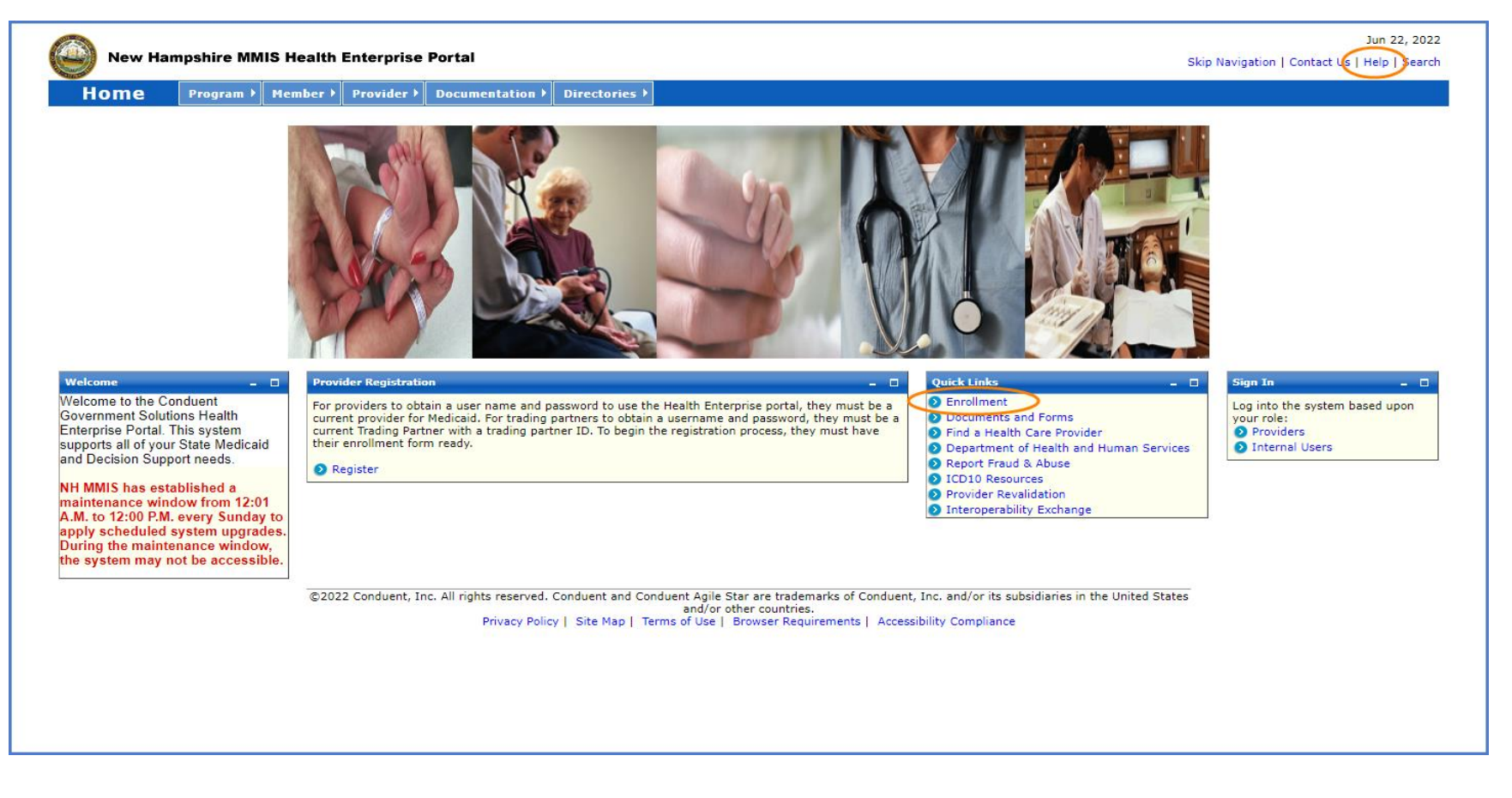

Select the "Non-Billing Rendering Provider Enrollment" link

NOTE: You can also check the status of an application on the below page by entering the Application Tracking Number (ATN) in the Application Status section and selecting "Submit"

NOTE: To return to a partially completed application, enter the ATN and SSN in the Recall Provider Application section and select "Submit"

| New Hampshire MMIS Health Enterprise Portal                                                                                                    | Jul 12,<br>Skip Navigation   Contact Us   Help   Si                                                                                                    |
|----------------------------------------------------------------------------------------------------|----------------------------------------------------------------------------------------------------|
| Home Program Member Provider Documentation Directories                                                                                                    |                                                                                                    |
| rovider Enrollment                                                                                                    | Print   Help _                                                                                                    |
| Required Field                                                                                                    |                                                                                                    |
| ,                                                                                                    |                                                                                                    |
| Become a Billing Provider                                                                                                    | Application Status                                                                                                    |
| If you would like to become a billing Provider for New Hampshire Medicaid, please complete the appropriate online application. If you are a billing group or individual applying with a Federal Employer Identification Number (FEIN), please select the <i>Group Provider Enrollment</i> link below.         | To check the status of your New Hampshire Title XIX Program Provider or Trading Partner Application, use your Application Tracking # and click the SUBMIT button. |
| If you are an Individual billing provider that does not have an FEIN and would be applying with your Social Security<br>Number (SSN), please select the <i>Individual Billing Provider Enrollment</i> link below.                                                                                             | *Application Tracking #                                                                                                    |
| If you have questions, please contact Provider Enrollment at (603) 223-4774 or (866) 291-1674. Monday through                                                                                                    | Recall Provider Application                                                                                                    |
| Friday, 8 am - 5 pm EST.<br>FAQ                                                                                                    | To recall an application that you have partially completed, enter your Application Tracking Number, and SSN / FEIN and click the SUBMIT button.                   |
| Instructions                                                                                                    | *Application Tracking #                                                                                                    |
| Group Provider Enrollment                                                                                                    |                                                                                                    |
| Individual Billing Provider Enrollment                                                                                                    | *SSN/ FEIN                                                                                                    |
|                                                                                                    | Submit                                                                                                    |
| Become a Non-Billing Provider                                                                                                    |                                                                                                    |
| If you would like to become a Non-Billing Provider for New Hampshire Medicaid, please complete the appropriate<br>online application.                                                                                                    | Recall Trading Partner Application                                                                                                    |
| Non-Billing Individual Rendering Providers are providers who, through an affiliation with a billing provider, render<br>services for New Hampshire Medicaid members. Please select the <i>Non-Billing Rendering Provider Enrollment</i> link<br>below.                                                        | To recall an application that you have partially completed, enter your Application Tracking Number and SSN / FEIN and click the SUBMIT button.                    |
|                                                                                                    | *Application Tracking #                                                                                                    |
| Non-billing Individual Ordening/Reterning/Reterning (ORP) Providers are providers who enroll for the sole purpose<br>of ordening, referning or prescribing supplies, services and/or pharmaceuticals for New Hampshire Medicaid<br>members. Please select the Non-Billing ORP Provider Enrollment link below. | *SSN/FEIN                                                                                                    |
| If you have questions, please contact Provider Enrollment at (603) 223-4774 or (866) 291-1674, Monday through<br>Friday, 8 am - 5 pm EST.                                                                                                    | Submit                                                                                                    |
| FAQ                                                                                                    |                                                                                                    |
| Instructions                                                                                                    |                                                                                                    |
| Non-Billing Rendering Provider Enrollment                                                                                                    | >                                                                                                    |
| Non-Billing ORP Provider Enrollment                                                                                                    |                                                                                                    |
|                                                                                                    |                                                                                                    |
| Become a Trading Partner                                                                                                    |                                                                                                    |
| f you would like to become a Trading Partner (EDI) to electronically exchange data with New Hampshire Medicaid,<br>lease complete the online Trading Partner application. Select the <i>Trading Partner Enrollment</i> link below.                                                                            |                                                                                                    |
| If you have questions, please contact Provider Enrollment at (603) 223-4774 or (866) 291-1674, Monday through<br>Friday, 8 am - 5 pm EST.                                                                                                    |                                                                                                    |
| FAQ                                                                                                    |                                                                                                    |
| Instructions                                                                                                    |                                                                                                    |
| Trading Partner Enrollment                                                                                                    |                                                                                                    |

d/or other countri

> Please read the following information and select "Enroll as Non-Billing Rendering Provider"

NOTE: Fingerprint-based Criminal Background Check (FCBC) Notification is based on the risk level of the provider type, and the provider will be notified by DHHS if required

| Billing Bendering Provider Enrollment Instructions       Print   Help         quired Field       Individual Provider Enrollment for Non-Billing Rendering       Individual Provider Enrollment for Non-Billing Rendering         This application is for an Individual Provider that is performing the service being submitted on the daim but is not billing directly.       Individual Provider Enrollment Instructions for Non-Billing Rendering         After completing Section 1 - "Identifying Information", click the SAVE button at the bottom of the page. The system will return an Application Tracking Number that can be used to recall a partially completed application. Retain this tracking number for future access to the application.       After completing end page of your application, Retain this tracking number for future access to the application.       After completing end page of your application, Retain this tracking number for future access to the application.       After completing end page of your application, Retain this tracking number for future access to the application.       After completing end page of your application.         Bilding Mathematica Mathematica Mathematic                                                                                                    | Home                        | Program          | Member        | Provider                                                                                                  | Documentation                                                                                                    | Directories                                                                                                    |                                                                                                    |
|----------------------------------------------------------------------------------------------------|-----------------------------|------------------|---------------|----------------------------------------------------------------------------------------------------|----------------------------------------------------------------------------------------------------|----------------------------------------------------------------------------------------------------|----------------------------------------------------------------------------------------------------|
| Application Links Instructions Individual Provider Enrollment for Non-Billing Rendering This application is for an Individual Provider that is performing the service being submitted on the claim but is not billing directly. Individual Provider Enrollment Instructions for Non-Billing Rendering After completing Section 1 - "Identifying Information", click the SAVE button at the bottom of the page. The system will return an Application Tracking Number that can be used to recall After completing each one of the save for the save to the save to the save to the save to the save individual Provider Enrollment Instructions for Non-Billing Rendering After completing each one of Your application, first Gidt the SAVE button at the bottom of the page, then click the CONTINUE button to continue through the application process and follow the etsps to validate your application, first Gidt the SAVE button at the bottom of the page, then click the CONTINUE button to continue through the application processing. After completing each one of format (mrr/dd/yyyy) unless otherwise indicated. Providers with different owners/managing employees should complete another separate application. Providers with the same owners/managing employees should complete additional service location for other required documentation to be same and end uploaded are available at the end of the application. Partially completed applications that are saved but not yet submitted may be retrieved by using the Application Tracking Number (ATN) to recall the application.  Fingerprint-based criminal Background Check (FCBC) Notification The Affordable Care Att (Section 6401), under 42 CFR 455.434, identifies Medicaid providers whose owners are required to submit fingerprint-based criminal background checks. The Medical Equipment, have been astiched with the past 10 years or have an existing State Medicaid Man qualifying overphyment. For more information packground checks. The Medical Equipment, have been astinched with the past 10 years or have an existing State Me | -Billing Rende              | ring Provider Er | rollment Inst | tructions                                                                                                 |                                                                                                    |                                                                                                    | Print   Help                                                                                                    |
| Application Links         Individual Provider Enrollment for Non-Billing Rendering         This application is for an Individual Provider that is performing the service being submitted on the claim but is not billing directly.         Individual Provider Enrollment Instructions for Non-Billing Rendering         After completing section 1 - "Identifying Information", click the SAVE button at the bottom of the page. The system will return an Application Tracking Number that can be used to recall a partially completed application. Retain this tracking number for future access to the application.         After completing each page of your application, first click the SAVE button at the bottom of the page. The system will return an Application Tracking Number that can be used to recall follow the steps to validate your application, first click the SAVE button at the bottom of the page. The system will return an Application to continue through the application process and follow the steps to validate your application, first click the SAVE button at the bottom of the page. The system will return an Application to continue through the application process and follow the steps to validate your application.         • Data fields marked with an asteriks (*) are mandatory for application processing.         • For all date fields, use the date format (mm/dd/yyyy) ulness otherwise indicated.         • Providers with the signature page in the Signature Page section.         • Additional options for other required documentation to be scanned and uploaded are available at the end of the application.         • Partially completed applications that are saved but not yet submitted may be retrieved by using the Application Tracking Number (ATN) to                                                                                                    | quired Field                |                  |               |                                                                                                    |                                                                                                    |                                                                                                    |                                                                                                    |
| Individual Provider Enrollment Instructions for Non-Billing Rendering            • After completing Section 1 - "Identifying Information", dick the SAVE button at the bottom of the page. The system will return an Application Tracking Number that can be used to recall         a partially completed application, Retain this tracking number for future access to the application.         • After completing each page of your application         for an indicate your application, for a polication, for a polication, for application         or the steps to validate your application.         • Data fields must the data format (mindd/yyyy) unless otherwise indicated.         • Providers with different owners/managing employees should complete another separate application.         Providers with different owners/managing employees should complete another separate application.         Providers with different owners/managing employees should complete another separate application.         Providers with different owners/managing employees should complete another separate application.         Providers with different owners/managing employees should complete another separate application.         Providers with different owners/managing employees should complete another separate application.         Print, sign, scan and upload the signature page in the Signature Page section.         Additional options for other required documentation to be scanned and uploaded are available at the end of the application.         Partially completed applications that are saved but not yet submitted may be retrieved by using the Application Tracking Number (ATN) to recall the application.          Fingerprint-based Criminal Background Check (FCBC) Notification         The Affordable Care Act (Section F401), under 42 CFR 455.434, identifies Medicaid providers whose owners are required to submit fingerprint-based criminal background checks. The         M                                                                                                | Application<br>Instructions | <u>Links</u>     |               | Individua<br>This applica                                                                                 | l Provider Enrollme                                                                                                    | nt for Non-Billing<br>al Provider that is p                                                                                                    | Rendering<br>erforming the service being submitted on the claim but is not billing directly.                                                                                                    |
| <ul> <li>Finderprint-based Criminal Background Check (FCBC) Notification</li> <li>The Affordable Care Act (Section 6401), under 42 CFR 455.434, identifies Medicaid providers whose owners are required to submit fingerprint-based criminal background checks. The Medicaid providers identified as high-risk per 42 CFR 455.430 are owners with a 5% or more direct or indirect ownership interest, providers that deliver home health services, Durable Medicaid Plan qualifying overpayment. For more information please go to Department of Health &amp; Human Services website at https://www.dhhs.nh.gov/bii/pi.htm.</li> </ul>                                                                                                    |                             |                  |               | Individua<br>After com<br>a partially<br>After com<br>follow the<br>Data field<br>For all da<br>Providers | I Provider Enrollme<br>apleting Section I - "Io<br>y completed application<br>pleting each page of<br>s steps to validate you<br>is marked with an ast<br>te fields, use the date<br>with different owners? | nt Instructions for<br>dentifying Informat<br>n. Retain this trac<br>your application, fir<br>application.<br>erisk (*) are mand<br>format (mm/dd/y<br>format (mm/dd/y | r Non-Billing Rendering<br>ion", click the SAVE button at the bottom of the page. The system will return an Application Tracking Number that can be used to recall<br>ing number for future access to the application.<br>rst click the SAVE button at the bottom of the page, then click the CONTINUE button to continue through the application process and<br>atory for application processing.<br>ryvy) unless otherwise indicated. |
| Fingerprint-based Criminal Background Check (FCBC) Notification The Affordable Care Act (Section 6401), under 42 CFR 455.434, identifies Medicaid providers whose owners are required to submit fingerprint-based criminal background checks. The Medicaid providers identified as high-risk per 42 CFR 455.450 are owners with a 5% or more direct or indirect ownership interest, providers that deliver home health services, Durable Medical Equipment, have been sanctioned within the past 10 years or have an existing State Medicaid Plan qualifying overpayment. For more information please go to Department of Health & Human Services website at https://www.dhhs.nh.gov/bii/pi.htm. Enroll as Non-Billing Rendering Provider C> nce                                                                                                    |                             |                  |               | service lo<br>Print, sig<br>Additiona                                                                     | cation section of the<br>n, scan and upload th<br>I options for other rec<br>completed application                                                                                                    | group application.<br>e signature page ir<br>juired documentat<br>s that are saved bu                                                                                  | the <b>Signature Page</b> section.<br>on to be scanned and uploaded are available at the end of the application.<br>t not yet submitted may be retrieved by using the Application Tracking Number (ATN) to recall the application.                                                                                                    |
| The Affordable Care Act (Section 6401), under 42 CFR 455.434, identifies Medicaid providers whose owners are required to submit fingerprint-based criminal background checks. The Medicaid providers identified as high-risk per 42 CFR 455.450 are owners with a 5% or more direct or indirect ownership interest, providers that deliver home health services, Durable Medical Equipment, have been sanctioned within the past 10 years or have an existing State Medicaid Plan qualifying overpayment. For more information please go to Department of Health & Human Services website at https://www.dhhs.nh.gov/bii/pi.htm.                                                                                                    |                             |                  |               | Fingerprin                                                                                                | nt-based Criminal B                                                                                                    | ackground Check                                                                                                    | (FCBC) Notification                                                                                                    |
| Enroll as Non-Billing Rendering Provider Cance                                                                                                    |                             |                  |               | The Affordal<br>Medicaid pro<br>Medical Equ<br>Health & Hu                                                | ble Care Act (Section<br>oviders identified as h<br>ipment, have been sa<br>man Services website                                                                                                    | 6401), under 42 C<br>igh-risk per 42 CFI<br>nctioned within the<br>at https://www.d                                                                                    | R 455.434, identifies Medicaid providers whose owners are required to submit fingerprint-based criminal background checks. The 455.450 are owners with a 5% or more direct or indirect ownership interest, providers that deliver home health services, Durable past 10 years or have an existing State Medicaid Plan qualifying overpayment. For more information please go to Department of hs.nh.gov/bii/pi.htm.                     |
|                                                                                                    |                             |                  |               |                                                                                                    |                                                                                                    |                                                                                                    | Enroll as Non-Billing Rendering Provider Cance                                                                                                    |

# Identifying Information – Section 1

**NOTE**: The left side of the application will show the links to each section of the application, as well as instructions for each section.

- 1. Service Authorization Letters are sent to your provider inbox. If you would like this changed, contact NH Medicaid Provider Relations Call Center at 866-291-1674
- 2-4. Enter the Provider's Name
- 5. Select a Suffix from the drop-down list, if applicable
- 6. Select a Title from the drop-down list, if applicable
- 7. Enter the Provider's Date of Birth
- 8. Select Male or Female
- 9. Select Yes or No
- 10. Enter the Provider's SSN
- 11. Select Yes or No NOTE: If you select yes, the field will expand, and you will be required to enter your current or previous Provider Number
- Once all required fields are completed, select "Save" and your Application Tracking Number (ATN) will be displayed in a red message at the top of the screen NOTE: Note this number somewhere as you will need it to check the status of the application or recall the application

| Identifying Information                                                                                                    | Print   H                                                                                                    | elp = 🗆 |
|----------------------------------------------------------------------------------------------------|----------------------------------------------------------------------------------------------------|---------|
| * Required Field                                                                                                    |                                                                                                    |         |
| Application Links<br>Application Tracking Number -<br>Instructions<br>Identifying Information<br>Licensure / Certification<br>Provider Identifier Number<br>Service Location<br>Group Affiliation<br>Exclusion / Sanction<br>Signature Page                                                                                                    | SA Waiver Medium         *Requested Delivery Media for SA Letters         Inbox         Inbox         Mail         Letters will be sent to your provider inbox. If this will create a provider hardship please contact Provider Relations.         Identifying Information- Section 1         *Last Name         *First Name       MI         Suffix       Title         3       4       5         6 |         |
| Help<br><u>Name</u><br>The name you enter will be displayed on<br>the Public Provider Finder and all<br>correspondence.<br><u>Date of Birth</u><br>Enter as MM/DD/YYYY, MM-DD-YYYY,<br>MMDDYYYY or click the Calendar icon to<br>choose a date.                                                                                                    | *Date of Birth<br>7<br>*Gender<br>Male O Female<br>8<br>SSN is equivalent to Provider Tax Identification Number(TIN).<br>*SSN<br>10<br>Note:The applicant's SSN will be linked to a NH Medicaid Provider Number. This SSN must be for the Individual Provider whose information is provided on this application.                                                                                     |         |
| SSN<br>Enter as 9 digits with or without dashes.<br>Click the Save button at the bottom of the<br>page to validate the page content and save<br>the information. Click the Continue button<br>to move to the next step. If you choose<br>to Exit Application, please save and note<br>the Tracking Number or print this page so<br>you can make updates to this application at<br>another time.<br>For additional Enrollment Help, click<br>the Help link on the blue bar at the top of<br>this form. | Current/Previous NH Medicaid Provider #<br>*Were you previously enrolled as a Medicaid provider in NH?<br>Yes O No<br>Continue> Save Rest Exit Applie                                                                                                    | ation   |

Select "Continue" to move to the next section

# Licensure / Certification – Section 2

1. Select your "Provider Type" from the drop-down menu

2. Select "Add Licensure/Certification" to add a License or Certification NOTE: Please refer to your state's Office of Professional Licensure and Certification (OPLC) for licensing information

- A. Select License or Certification
- B. Enter the License Number or Certification Number
- C. Select a License or Certification Agency from the drop-down list
- D. Enter the License or Certification Effective Date
- E. Enter the License or Certification Expiration Date
- F. Select the License or Certification State from the drop-down list
- G. Select "Save"
- 3. Select "Add Specialty" if applicable and enter the appropriate fields
- 4. The Taxonomy code is required for all individual providers. Select "Add Taxonomy" to expand the field and enter the requested information. TIP: You can find your taxonomy information on your NPI, which can be located on the NPI Registry website: <u>https://npiregistry.cms.hhs.gov/</u>
  - A. Enter your 10-digit taxonomy code

Provider Type

- B. Enter the Begin Date of the taxonomy NOTE: This date should be the enumeration date that is listed on your NPI
- C. Taxonomies do not expire, so enter the end date of 12/31/9999
- D. Select "Save"

| he license must be for the sta<br>icensure and Certification L                               | te in which services are ren<br>ist | dered.                                 |                                         |                                                      | 2 Add Licensure / Certific                                                          |
|----------------------------------------------------------------------------------------------|-------------------------------------|----------------------------------------|-----------------------------------------|------------------------------------------------------|-------------------------------------------------------------------------------------|
| icense # 🗘 🛛 🗘                                                                               | Certification # 🗘                   | State ≑                                | Effective Date 🗘                        | Expire                                               | ation Date ≑                                                                        |
|                                                                                              |                                     |                                        |                                         |                                                      | $\sim$                                                                              |
| dd Licensure and Certification                                                               |                                     |                                        |                                         |                                                      | G Save Reset   C                                                                    |
| Are you adding License or Certifi                                                            | ation information?                  |                                        |                                         |                                                      |                                                                                     |
| License OCertification A                                                                     |                                     |                                        |                                         |                                                      |                                                                                     |
| (B)                                                                                          | *L                                  | C                                      | ~                                       |                                                      |                                                                                     |
|                                                                                              |                                     |                                        |                                         | *Ctate                                               |                                                                                     |
| Effective Date                                                                               |                                     | xpiration Date                         |                                         | State                                                |                                                                                     |
| D                                                                                            |                                     | E                                      |                                         | F New Hampshire V                                    |                                                                                     |
| Effective Date                                                                               |                                     | (E)                                    |                                         | F New Hampshire V                                    |                                                                                     |
| Effective Date                                                                               |                                     | (E)                                    |                                         | F New Hampshire V                                    |                                                                                     |
| Specialty                                                                                    | specialties for which you are b     | E                                      | auires completion of the                | F New Hampshire V                                    | and board certification.                                                            |
| Specialty List                                                                               | specialties for which you are b     | E                                      | quires completion of the                | (F) New Hampshire V                                  | n and board certification                                                           |
| Specialty<br>pecialty<br>specialty List<br>Specialty 4                                       | specialties for which you are b     | ce                                     | quires completion of the                | (F) New Hampshire                                    | n and board certification.<br>3 Add Spe                                             |
| Specialty<br>inte: Enter information for all the<br>pecialty List<br>Specialty \$            | specialties for which you are b     | ce                                     | quires completion of the<br>rt Agency 🗢 | (F) New Hampshire                                    | and board certification<br>3 Add Spe<br>State \$                                    |
| Specialty<br>pecialty<br>Specialty<br>Specialty List<br>Specialty \$                         | specialties for which you are b     | ce                                     | quires completion of the<br>rt Agency 🗘 | (F) New Hampshire                                    | and board certification.<br>3 Add Spe<br>State \$                                   |
| Effective Date                                                                               | specialties for which you are b     | ce                                     | quires completion of the<br>rt Agency 🗘 | (F) New Hampshire V                                  | and board certification.<br>3 Add Spe<br>State \$                                   |
| Specialty<br>ote: Enter information for all the<br>pecialty List<br>Specialty \$<br>Faxonomy | specialties for which you are b     | expiration Date                        | quires completion of the                | (F) New Hampshire                                    | and board certification<br>3 Add Spe<br>State \$                                    |
| Specialty ote: Enter information for all the pecialty List                                   | specialties for which you are b     | ce                                     | quires completion of the<br>rt Agency 🗘 | (F) New Hampshire V                                  | and board certification<br>3 Add Spe<br>State \$<br>4 Add Taxe                      |
| Specialty ote: Enter information for all the pecialty List Specialty \$ Taxonomy Faxonomy \$ | specialties for which you are b     | board certified. A specialty req<br>Ce | quires completion of the                | (F) New Hampshire V<br>appropriate residency program | Add Spe                                                                             |
| Effective Date                                                                               | specialties for which you are t     | Begin Date \$                          | quires completion of the                | (F) New Hampshire V<br>appropriate residency program | and board certification. Add Spe<br>State \$                                        |
| Effective Date                                                                               | specialties for which you are b     | board certified. A specialty red       | quires completion of the                | (F) New Hampshire V<br>appropriate residency program | and board certification.<br>3 Add Spe<br>State \$<br>4 Add Taxo<br>D Save Reset   C |

### **Provider Identifier Number – Section 3**

**NOTE:** Refer to the image on the following page regarding the below numbered instructions

- 1. Select "Add NPI"
  - A. Enter your 10-digit NPI number TIP: You can find your NPI information on the NPI Registry website: <u>https://npiregistry.cms.hhs.gov/</u>
  - B. Select "Save"
- 2. Disclose Medicaid information for other states that you are enrolled with
  - A. Select Yes or No. If selecting Yes, an expanded view with options for B and C will appear
  - B. Select the additional state that you are enrolled as a Medicaid provider in.
  - C. Select the right arrow to move the selected state from the Available box to the Selected box. You can also select a state from the Selected box and use the left arrow to move it back to the Available box **NOTE**: You can add multiple states to the Selected box as necessary
  - D. Select Yes or No. If selecting Yes, an expanded view with options for E and F will appear
  - E. Click the dropdown and select the state you've revalidated with within the last 5 years
  - F. Select Yes or No
- 3. Select "Add Medicare" if you are Medicare enrolled and have an assigned Medicare ID NOTE: If you have multiple Medicare numbers, repeat this step
  - A. Enter your Medicare number
  - B. Check off all Parts that apply
  - C. Select "Save"

4. Select "Add History" if you have any former Medicare IDs to enter NOTE: If you have multiple former Medicare IDs, repeat this step

- A. Enter your previous Medicare number
- B. Select a Carrier/Intermediary from the drop-down list
- C. Check off all Parts that apply
- D. Select "Save"
- Select "Save" at the bottom of the section, then select "Continue" to move to the next section

| Provider Identifier Number- Section 3                                                                                     |                                        |
|----------------------------------------------------------------------------------------------------|----------------------------------------|
| National Provider Identifier (NPI)                                                                                        |                                        |
|                                                                                                    |                                        |
|                                                                                                    |                                        |
|                                                                                                    |                                        |
|                                                                                                    |                                        |
| Add NPI B Save Reset   Cancel                                                                                             |                                        |
|                                                                                                    |                                        |
|                                                                                                    |                                        |
| Other State Medicaid Program Information                                                                                  |                                        |
| (?) *Are you currently enrolled as a Medicaid provider in another State?<br>● Yes ○ No                                    |                                        |
| *Please select all states other than NH in which you are currently enrolled as a Medicaid provider.                       |                                        |
| Available C Selected                                                                                                    |                                        |
| Alabama<br>Alaska                                                                                                    |                                        |
| Arizona<br>Arkansas                                                                                                    |                                        |
| B California<br>Colorado                                                                                                  | 2                                      |
| Connecticut                                                                                                    |                                        |
| Florida                                                                                                    |                                        |
|                                                                                                    |                                        |
| *Have you revalidated with another state Medicaid program within the last 5 Years?                                        |                                        |
| *Please identify the state.                                                                                               |                                        |
| *Have you paid the application fee? O YesO No                                                                             |                                        |
| Medicara Crossovar Dayment, Section 2                                                                                     |                                        |
| Enter the current Medicare Number assigned to you as an individual practitioner. Do not include numbers assigned to group | Providers.                             |
| Medicare #                                                                                                    |                                        |
|                                                                                                    | 3 Add Medicare                         |
| Medicare # 🗘 Parts                                                                                                    | \$                                     |
|                                                                                                    |                                        |
| Add Medicare #                                                                                                    | C Save Reset Cancel                    |
|                                                                                                    |                                        |
| *Medicare #                                                                                                    |                                        |
| *Please check all applicable Medicare Parts that pertain to Medicare crossover claims that you may submit.                |                                        |
| Part B Part C B                                                                                                    |                                        |
| Other Medicare Numbers                                                                                                    |                                        |
| For historical purposes, please list any former Medicare Provider#(s) and Carrier/Intermediary Name(s).                   |                                        |
| Medicare # _ Carrier/Intermediany Name _                                                                                  | 4 Parts 1                              |
|                                                                                                    |                                        |
|                                                                                                    |                                        |
| Add History                                                                                                    |                                        |
| *Medicare #                                                                                                    |                                        |
| (A)                                                                                                    |                                        |
| *Carrier/Intermediary Name                                                                                                |                                        |
|                                                                                                    |                                        |
| Please check all applicable Medicare Parts that pertain to Medicare crossover claims that you may submit.                 |                                        |
|                                                                                                    |                                        |
|                                                                                                    | Continue>> Save Reset Exit Application |

# **Provider Identifier Number – Section 3**

#### Service Location Information – Section 4

NOTE: Maintenance of an accurate location address is a requirement of participating with NH Medicaid. Providers are responsible for keeping their addresses up to date. Additionally, physical mail to the mailing address on file is the primary method of communicating crucial updates from the Medicaid program to the provider.

NOTE: When entering the provider addresses, ensure you enter the Zip + 4 code to ensure proper claim mapping

- 1-5. Enter the primary Service Location physical address with the Zip +4 code NOTE: The address entered here should match what is entered on the Provider Participation Agreement (PPA) document
- 6. Select "Validate Address" to ensure the address is in proper postal format.
  - A. Select the appropriate address from the list NOTE: If none of the addresses are correct, select the Override option to accept the address that you entered
  - B. Select "Submit"
- 7. Select "Add Numbers" to add a phone and fax number for the service location
  - A. Enter the service location phone number NOTE: The phone number must be entered as a 10-digit number
  - B. Enter the service location fax number if applicable NOTE: The fax number must be entered as a 10-digit number
  - C. Select "Save"
- 8. Select "Add Contact Person" to add a service location contact person NOTE: Repeat this step if you need to add multiple contact persons

A-H. Enter the appropriate information for the service location contact person

I. Select "Save"

NOTE: The service location contact person should be someone who can respond to enrollment related issues for this location

NOTE: Please ensure any contact persons listed have their email address entered

**NOTE**: You should provide contact information for any staff who will need to be apprised of updates to the Medicaid program, including: billing, CFO/CEO, Medicaid administrators, etc. Please add all of these contacts and indicate their role

| Service Location Information- Section 4                                                                                    |                                                        |                          |
|----------------------------------------------------------------------------------------------------|--------------------------------------------------------|--------------------------|
| *Primary Physical Address (P.O. Box not accepted)                                                                          |                                                        | 7 Add Numbers            |
| 1<br>Ruilding Suite # sta                                                                                                  | Phone # ≑                                              | Fax # 🗘                  |
| 2                                                                                                    |                                                        | No Data                  |
| *City *State *Zip                                                                                                    |                                                        |                          |
|                                                                                                    | Add Numbers                                            | C Save Reset   Cancel    |
| County                                                                                                    | *Phone #                                               | Fax #                    |
| Validate Address 6                                                                                                    | (A)                                                    | В                        |
|                                                                                                    | Suggested Address                                      |                          |
| Select from the list of valid suggestions then click 'Sub<br>Addresses are checked for proper postal format. Select one of | mit', or click 'Cancel' to return to make additional c | hanges.                  |
| O 2 Pillsbury St,Ste 200,Concord,NH,03301,3549,Merrimack                                                                   | County                                                 |                          |
| Override verification warning, and accept address as ente                                                                  | red.                                                   |                          |
|                                                                                                    |                                                        |                          |
| Location Contact Person(s)                                                                                                 |                                                        | 8 Add Contact Person     |
| Last Name 🗘 First Name 🗘                                                                                                   | MI 🗘 Phone 🗘 Ex                                        | xt. \$ Fax # \$ Email \$ |
|                                                                                                    | No Data                                                | 1                        |
|                                                                                                    |                                                        |                          |
| Add Contact Person                                                                                                    |                                                        | I Save Reset   Cancel    |
| *Last Name                                                                                                    | *First Name                                            | Middle Initial           |
| A                                                                                                    | В                                                      |                          |
| *Phone #                                                                                                    | Ext                                                    | Fax #                    |
|                                                                                                    | E                                                      | F                        |
| *Email                                                                                                    | *Position                                              | (F)                      |

## Service Location Information – Section 4

- 9. Select the Male, Female, or Both option
- 10. Check off the age ranges that are served at this service location
- 11. Select the languages that are supported at this service location. NOTE: Use the left and right arrows to move selections to and from the Available and Selected boxes. You may also enter an Other Language if the language is not listed
- 12. Select Yes or No
- 13. Select Yes or No
  - A. If Yes is selected, enter the TDD/TTY Phone Number
- 14. Select Yes or No
  - A. If Yes is selected, enter the After Hours Contact Phone Number

| Service- Section 4     Gender Served:     9        *Age Range Served:     10              *Languages Supported:   All |
|----------------------------------------------------------------------------------------------------|
| *Is this location Wheelchair accessible?     ONo                                                                      |
| *Is this location TDD/TTY Equipped for receiving calls for hearing impaired?                                          |
| ●Yes ONo 13                                                                                                    |
| *TDD/TTY Phone #                                                                                                    |
| *Does this location provide emergency services after standard business hours?     ONo                                 |
| *After Hours Contact Phone #                                                                                          |

#### Service Location Information – Section 4

- 15. Select Yes or No. If No is selected, enter the Mailing Address
  - A-E. Enter the Mailing Address Information with the Zip +4 code
  - F. Select "Validate Address" to ensure the address is in proper postal format
  - G. Select the appropriate address from the list. NOTE: If none of the addresses are correct, select the Override option to accept the address that you entered
  - H. Select "Submit"
- 16. Select "Add Numbers" to add a phone and fax number for the Mailing Address Location
  - A. Enter the mailing address location phone number. NOTE: The phone number must be entered as a 10-digit number
  - B. Enter the mailing address location fax number if applicable. NOTE: The fax number must be entered as a 10-digit number
  - C. Select "Save"

17. Select "Add Contact Person" to add a mailing address location contact person. NOTE: Repeat this step if you need to add multiple contact persons

- A-H. Enter the appropriate information for the mailing address location contact person
- I. Select "Save"

NOTE: The mailing address contact person should be someone who handles mailings. They may be contacted for mail related issues

**NOTE**: Please ensure any contact persons listed have their email address entered

|    | Adding Address                                                                                                    | _  |
|----|----------------------------------------------------------------------------------------------------|----|
| L  | s this mailing address the same as service location?                                                                  |    |
| F. | ) Yes 🖲 No 15                                                                                                    |    |
| L  |                                                                                                    |    |
| L  | .O. Box / Street Address                                                                                              |    |
|    |                                                                                                    |    |
|    |                                                                                                    |    |
|    |                                                                                                    |    |
|    | The Planks File                                                                                                    |    |
|    |                                                                                                    |    |
|    |                                                                                                    |    |
|    | burty                                                                                                    |    |
|    |                                                                                                    |    |
| 6  |                                                                                                    |    |
|    | Suggested Address                                                                                                    |    |
|    | elect from the list of valid suggestions then click 'Submit', or click 'Cancel' to return to make additional changes. | 1  |
|    | ddresses are checked for proper postal format. Select one of the standardized addresses for efficient delivery.       |    |
|    | 2 Pillsbury St,Ste 400 - 404,Concord,NH,03301,,Merrimack County                                                       |    |
|    | 2 Pillsbury St,Ste 500A1,Concord,NH,03301,,Merrimack County                                                           |    |
|    | 2 Pillsbury St, Ste 300, Concord, NH, 03301, , Merrimack County G                                                     |    |
|    | 2 Pillsbury St,Ste 302,Concord,NH,03301,,Merrimack County                                                             |    |
|    | 2 P Pillsbury St,Ste 405,Concord,NH,03301,,Merrimack County                                                           |    |
|    | Override verification warning, and accept address as entered.                                                         |    |
| 19 | Utimit (Chancel (H)                                                                                                   |    |
|    | 18 🚺 Add Number                                                                                                    | D  |
|    |                                                                                                    | 21 |
|    | Phone # \$ Fax # \$                                                                                                   |    |
|    | No Data                                                                                                    | П. |
|    |                                                                                                    | -1 |
|    |                                                                                                    | 41 |
|    | 19hone # Fav d                                                                                                    |    |
|    | A                                                                                                    |    |
|    |                                                                                                    |    |
|    |                                                                                                    | -  |
|    | CT Add Control Dece                                                                                                   | ah |
|    | ocation Contact Person(s)                                                                                             | ~  |
|    | ast Name ♀ First Name ♀ MI ♀ Phone ♀ Ext. ♀ Fax # ♀ Email ♀                                                           |    |
|    | No Data                                                                                                    | П. |
|    | NU Data                                                                                                    | -1 |
|    |                                                                                                    |    |
| L  | Add Contact                                                                                                    | C) |
|    | ast Name *First Name Middle Initial                                                                                   |    |
| L  | A B                                                                                                    |    |
|    | Phone # Fax #                                                                                                    |    |
| 1  |                                                                                                    |    |
|    |                                                                                                    |    |
| 1  | -mail *Position                                                                                                    |    |
|    |                                                                                                    |    |
| 1  |                                                                                                    | _  |

#### **Group Affiliation – Section 5**

# **NOTE**: All individual affiliated providers, in addition to the group and facility/entity providers, are required to maintain their own provider account information and revalidate every 5 years.

- 1. Select "Add Group" to add the group providers who you are rendering services under NOTE: Repeat this step as needed to add multiple groups
  - A. Enter the affiliated group's 7-digit Medicaid ID NOTE: If you do not have the group's Medicaid ID, enter the group's NPI
  - B. Enter the affiliated group's name
  - C. Enter the effective date of the providers' affiliation
  - D. Select "Save"

| Group Affiliation                                                                                                    |                                                                                                    |                                                                                                    | Print   He                                                                                                    | elp 🗕 🗆       |
|----------------------------------------------------------------------------------------------------|----------------------------------------------------------------------------------------------------|----------------------------------------------------------------------------------------------------|----------------------------------------------------------------------------------------------------|---------------|
| * Required Field                                                                                                    |                                                                                                    |                                                                                                    |                                                                                                    |               |
| Application Links<br>Application Tracking Number -<br>Instructions<br>Identifying Information<br>Licensure / Certification<br>Provider Identifier Number<br>Service Location<br>Group Affiliation<br>Exclusion / Sanction<br>Signature Page<br>Help<br>Group Affiliation<br>To add Group Affiliation information, click                                                                                                    | Group Affiliation- Section 5<br>Instructions:<br>List all active NH Title XIX Group Pro<br>referenced to Affiliations identified b<br>If you do not perform services on be<br>Information Regarding Affiliation<br>Individual Providers may perform se<br>When performing services as a mem<br>Group Provider must submit the clai<br>Title XIX provider enrollment applica<br>the Individual Provider will be denied | viders, and related information, on whose behalf you perform service<br>y Group Providers to ensure consistency.<br>half of any group practice, leave this section blank.<br><b>15 and Claims Processing:</b><br>rvices on their own behalf and/or on behalf of a group practice to wh<br>ber of a group practice, the Individual Provider must be identified as<br>m. The Individual Provider is responsible for verifying with the Group<br>tion. If the Group Provider has not identified the Individual Provider<br>J. | es at the location identified in Section 4. This information will be cross<br>hich they are affiliated.<br>an affiliated provider by the enrolled NH Title XIX Group Provider and the<br>Provider that the affiliation has been indicated on the Group Provider's N<br>applicant, claims submitted by the Group Provider for services performed | e<br>JH<br>by |
| the appropriate 'Add' button. Enter the required information, and Save the form.<br>Click anywhere on an existing row to<br>update or delete the row.                                                                                                    | Name of Group Practice 븆                                                                                                    | New Hampshire Title XIX Provider # ≑                                                                                                    | Effective Date of Affiliation 🗘                                                                                                    |               |
| Effective Date<br>Enter as MM/DD/YYYY, MM-DD-YYYY or<br>MMDDYYYY or click the Calendar icon to<br>choose a date.<br>Click the Save button at the bottom of<br>the page to validate the page content and<br>save the information.<br>Click the Continue button to move to the<br>next step. If you choose to Exit<br>Application, please save and note the<br>Tracking Number or print this page so you<br>can make updates to this application at | Add Group<br>*Name of Group Practice<br>(A)                                                                                                    | *New Hampshire Title XIX Provider #                                                                                                    | Continue>> Save Reset   Car                                                                                                    | ation         |
| another time.<br>For additional Enrollment Help, click<br>the <b>Help</b> link on the blue bar at the top of<br>this form.                                                                                                    |                                                                                                    |                                                                                                    |                                                                                                    |               |

# Exclusion/Sanction – Section 7

Select Yes or No for each question. If you select Yes for any question, additional required fields will appear

NOTE: Any question answered Yes will require a copy of the original adverse action or a dated signed statement from the provider which must be submitted with the application

| Exclusion / Sanction                                                                                                    | Print   Help – 🛛                                                                                                    |
|----------------------------------------------------------------------------------------------------|----------------------------------------------------------------------------------------------------|
| * Required Field                                                                                                    |                                                                                                    |
| Application Links         Application Tracking Number         Instructions         Identifying Information         Licensure / Certification         Provider Identifier Number         Service Location         Group Affiliation         Exclusion / Sanction         Signature Page | Exclusion/Sanction- Section 7         *1.Has any person who has ownership of, or a controlling interest in, the provider's practice or business entity, or who is an agent, managing employee, contract employee, subcontractor, or employee of the provider's practice or business entity, ever been convicted of a criminal offense related to New Hampshire's Medical Assistance Programs, the Medicaid program in another state or territory, the Medicare program, or any other federally funded health or social service program?         Yes< No |
| Help<br>Exclusion/Sanction                                                                                                    | *3.Do vou, under any name or business identity, have any outstanding overpayments with any state or federal program?          Yes       Vol                                                                                                    |
| Answer all of the questions. Additional<br>information will be required if your<br>response is Yes.                                                                                                    | *4.Have you ever plead guilty, no contest or been sentenced for any felony crime and/or had a criminal fine or restitution order assessed or do you have a felony charge pending under Eederal or State law? Yes: No                                                                                                    |
| Name & Federal Program<br>To add Name and/or Federal Program<br>information, click the appropriate 'Add'<br>button. Enter the required information,<br>and Save the form. Click anywhere on an<br>existing row to undate or delete the row                                             | <ul> <li>*5.Have you or any of your employees, contract employees, or any person or entity with ownership of your business, ever been sanctioned by the Office of Inspector General (OIG), Medicare, Medicaid, or the Social Security Act, including a state Medicaid program?</li> <li>Yes No</li> <li>*6 Have you or any of your employees, contract employees, or any person, or entity with ownership of your business, ever been denied maloractice insurance or ever voluntarily</li> </ul>                                                       |
| Date of Occurrence<br>Enter as MM/DD/YYYY, MM-DD-YYYY or<br>MMDDYYYY or click the Calendar icon to                                                                                                    | or involuntarily agreed to any limitations, restrictions, or conditions to your license, certification, or permit including any formal or informal Professional Board Disciplinary Action<br>(s)?                                                                                                    |
| choose a date.<br>Click the <b>Save</b> button at the bottom of<br>the page to validate the page content and<br>save the information.                                                                                                    | *7.Have you or any of your employees, contract employees, or any person or entity with ownership of your business, ever had any Program Exclusions from any federally funded program? Yes: No                                                                                                    |
| Click the <b>Continue</b> button to move to the<br>next step. If you choose to <b>Exit</b><br><b>Application</b> , please save and note the<br>Tracking Number or print this page so you<br>can make undates to this application at                                                    | *8.Have you or any of your employees, contract employees, or any persons or entity with ownership of your business, been involved in any civil litigation whereby a judgment or settlement was entered into, or a Civil Monetary Penalty(s) was paid? Yes: No                                                                                                    |
| another time.<br>For additional Enrollment Help, click<br>the <b>Help</b> link on the blue bar at the top of                                                                                                    | P3.Do you or any of your employees, contract employees, or any person or entity with ownership of your business have any Judgment(s) or Pending Actions under the False<br>Claims Act? Yes: No 310 Have your wades any came are business identity, over had anyment supported by any state or foderal accessor?                                                                                                    |
| this form.                                                                                                    | Y res No                                                                                                    |
|                                                                                                    | Continue>> Save Reset Exit Application                                                                                                    |

#### **Signature Page Section**

1. Select "Print" to print a pre-filled signature page that requires the signature of the provider

NOTE: You will need to have the signed signature page scanned back onto your computer and saved as a .jpeg, .png, or .pdf file format

- 2. Select "Upload Document" to open the Add Attachment section
  - A. Select Browse to browse your files for the signature page you saved
  - B. Add a Description for the attachment
  - C. Select "Save"

NOTE: Only one file can be uploaded here. Additional documentation must be submitted with the application in the Submit Complete Section

| Signature                                                                                                    |                                                                                                    |                                                                                                    |                                                                                                    |                        | Print   Help – 🗆     |
|----------------------------------------------------------------------------------------------------|----------------------------------------------------------------------------------------------------|----------------------------------------------------------------------------------------------------|----------------------------------------------------------------------------------------------------|------------------------|----------------------|
| * Required Field                                                                                                    |                                                                                                    |                                                                                                    |                                                                                                    |                        |                      |
| Application Links<br>Application Tracking Number -<br>Instructions<br>Identifying Information<br>Licensure / Certification<br>Provider Identifier Number<br>Service Location | Signature Page Instructions <ul> <li>Please print, sign, and upload th</li> <li>Additional Options for other req</li> <li>You may also fax it to the securing</li> <li>If you need assistance with upload</li> </ul> | his signature page with your Enrollment A<br>uired documentation to be scanned and u<br>re NH Medicaid Provider Relations fax: 1-8<br>bading the signature page, please contact | Application or Revalidation.<br>Iploaded are available at the end of the applica<br>366-446-3318.<br>: NH Medicaid Provider Relations Call Center: 1- | tion.<br>866-291-1674. | 1 Print              |
| <ul> <li>✓ Group Affiliation</li> <li>✓ Exclusion / Sanction</li> <li>✓ Signature Page</li> </ul>                                                                            | Upload Signature Page<br>Note: Only one file allowed to uplo                                                                                                    | oad. If you attach the file incorrectly, plea                                                                                                    | ase detach the existing attachment and attach t                                                                                                    | the new file.          | Upload Document      |
|                                                                                                    | Date Added 🗘                                                                                                    | Added By 🗘                                                                                                    | File Name 🗘                                                                                                    | Description 🗘          | 3/                   |
|                                                                                                    |                                                                                                    |                                                                                                    | No Data Available.                                                                                                    |                        |                      |
|                                                                                                    | Add Attachment  *File Note:Maximum allowed size limit *Description B                                                                                                    | Browse A                                                                                                    |                                                                                                    | C                      | Ive Peset   Cancel   |
|                                                                                                    |                                                                                                    |                                                                                                    |                                                                                                    | Continue>> Save Pa     | set Exit Application |

# **Submit Application Section**

Select "Save" at the bottom of the section, then select "Validate Application" NOTE: Validating the application will check the application for errors. If any errors are found, it will bring you to the sections that contain the error where you will need to correct it before being able to submit

| Submit Application Step 1                                                                                                    | Print   Help – 🗆                                                                                                    |
|----------------------------------------------------------------------------------------------------|----------------------------------------------------------------------------------------------------|
| * Required Field                                                                                                    |                                                                                                    |
| Application Links<br>Application Tracking Number                                                                                                    | Validate Application                                                                                                    |
| <ul> <li>Instructions</li> <li>Identifying Information</li> <li>Licensure / Certification</li> <li>Provider Identifier Number</li> <li>Service Location</li> <li>Group Affiliation</li> <li>Exclusion / Sanction</li> <li>Signature Page</li> <li>Submit Application</li> </ul> | Click the VALIDATE APPLICATION button below to check your application for errors. If errors are found, you will be led through the application and instructed to correct each error. If<br>there is no error found, you will be directed to the next page before final submit.<br>Save Validate Application<br>If you have any questions, please contact Conduent at (603) 223-4774 or (600) 291-1674. |

- 1. If you need to edit the application, select "Edit Application"
- 2. Select "Save" to save the application
- 3. Select "Confirm Submit" to submit the application NOTE: You will not be able to make edits to the application after making this selection. If there are any changes needed, you will need to contact the NH Medicaid Provider Relations Call Center at 866-291-1674

| Provider Enrollment - Submit Application Step 2 Print   Help 🗕 🗆                                                   |                                                                                                    |  |  |  |
|----------------------------------------------------------------------------------------------------|----------------------------------------------------------------------------------------------------|--|--|--|
| * Required Field                                                                                                   |                                                                                                    |  |  |  |
| Application Links<br>Application Tracking Number                                                                   | Edit Application                                                                                                    |  |  |  |
| Instructions                                                                                                    | If you need to edit your application click the 'Edit Application' button to make the necessary changes.                                                                                                    |  |  |  |
| <ul> <li>Identifying Information</li> <li>Licensure / Certification</li> <li>Provider Identifier Number</li> </ul> | Submit Confirmation                                                                                                    |  |  |  |
|                                                                                                    | When you finish making changes and/or adding service locations, please submit the application. Click the 'Confirm Submit' button below to submit your web-based application to Conduent. A confirmation message screen will be displayed on the next page. After submitting, you can no longer make any changes to your application. |  |  |  |
| <ul> <li>✓ Service Location</li> <li>✓ Group Affiliation</li> <li>✓ Exclusion / Sanction</li> </ul>                | 1 Edit Application Save 2<br>Confirm Submit                                                                                                    |  |  |  |
| <ul> <li>Signature Page</li> <li>Submit Application</li> </ul>                                                     | If you have any questions, please contact Conduent at (603) 223-4774 or (866) 291-1674.                                                                                                    |  |  |  |

#### Submit Complete Section

- 1. Once you submit the application, you will be brought to the Submit Complete page. The required documents for the application will be listed here. When you select the document, you will be able to print and complete it.
- 2. If you have completed required documents or have any additional documentation, they can be uploaded here. Select "Add Attachment" to upload a document
- 3. Select "Save All Attachments" to save the attachments once they've been uploaded
- 4. Select "Print Application" to print a PDF of the entire application that was completed. Then select "Exit Application" to bring you back to the MMIS home page

| bmit Complete                                                                                                    |                                                                                                    |                                                                                                    |                                                                                                    | Print   Help                                                    |
|----------------------------------------------------------------------------------------------------|----------------------------------------------------------------------------------------------------|----------------------------------------------------------------------------------------------------|----------------------------------------------------------------------------------------------------|-----------------------------------------------------------------|
| tequired Field                                                                                                    |                                                                                                    |                                                                                                    |                                                                                                    |                                                                 |
| ink you for submitting your application on-line. In order to fully proces<br>an reviewed you will be notified via mail with the application decision.                                                                  | ss your application the required doc                                                                             | cuments listed below must be <b>submitted to NH M</b>                                                                                                    | edicaid. Once all documents have been receive                                                                                                  | d and your application has                                      |
| I may check the status of your application at any time, through the Ap<br>Ir Application Tracking Number.                                                                                                    | pplication Status function located or                                                                            | n the main Enrollment home page or by contacting                                                                                                    | Provider Enrollment Services at the number liste                                                                                               | ed below, and providing                                         |
| Application Tracking Number                                                                                                    |                                                                                                    |                                                                                                    |                                                                                                    |                                                                 |
| pplication Tracking Number:                                                                                                    |                                                                                                    |                                                                                                    |                                                                                                    |                                                                 |
| ease make a record of this Application Tracking Number. Use this num                                                                                                    | nber when inquiring about the statu                                                                              | is of the application.                                                                                                    |                                                                                                    |                                                                 |
| Print, Sign, and Submit your Documents                                                                                                    |                                                                                                    |                                                                                                    |                                                                                                    |                                                                 |
| he PRINT APPLICATION button may be used to print a copy of the app                                                                                                    | lication. This copy is for your record                                                                           | ds only and should not be submitted to NH Medica                                                                                                    | id.                                                                                                    |                                                                 |
| I providers must print and sign the <b>Provider Enrollment/Revalidat</b><br>usiness situation. Documents must be completed, signed and submitte<br>ocuments Checklist to identify the supplemental information by prov | tion Signature Page and NH Med<br>ed to NH Medicaid via upload or i<br>ider type and business model that a       | icaid Provider Participation Agreement. Additi<br>mailed to the address below. Copied or stamped s<br>are required to finalize your application. Submit a             | onal documents may be required depending on y<br>ignatures are not acceptable. Print the Require<br>Il provider enrollment documentation via u | your provider type and<br>d Enrollment<br>upload or by mail to: |
| H Medicaid Program                                                                                                    |                                                                                                    |                                                                                                    |                                                                                                    |                                                                 |
| 0 BOX 2059                                                                                                    |                                                                                                    |                                                                                                    |                                                                                                    |                                                                 |
| oncord, NH 03301 - 2059                                                                                                    |                                                                                                    |                                                                                                    |                                                                                                    |                                                                 |
| OTE:Include the Application Tracking Number indicated above on any                                                                                                    | documents mailed to NH Medicaid                                                                                  | in reference to your application.                                                                                                    |                                                                                                    |                                                                 |
| pload or Mail the following required documents:                                                                                                    |                                                                                                    |                                                                                                    |                                                                                                    |                                                                 |
| Enrollment/Revalidation Signature Page<br>NH Medicaid Provider Participation Agreement (PPA)<br>Document Requirements Checklist                                                                                        |                                                                                                    |                                                                                                    |                                                                                                    |                                                                 |
| Attachments                                                                                                    |                                                                                                    |                                                                                                    |                                                                                                    |                                                                 |
| System successfully saved the Information                                                                                                    |                                                                                                    |                                                                                                    | 2                                                                                                    | 3                                                               |
|                                                                                                    |                                                                                                    |                                                                                                    | Add Attachme                                                                                                    | ent Save All Attachments)                                       |
| NOTE: Please select 'Save All Attachments' button to successfully uplo                                                                                                    | oad documents.                                                                                                   |                                                                                                    |                                                                                                    |                                                                 |
| Date Added 🗘                                                                                                    | Added By 🗘                                                                                                    | File Name ≑                                                                                                    | Description ≑                                                                                                    |                                                                 |
| <u>07/13/2022 04:49 PM</u>                                                                                                    | GUESTUSER                                                                                                    | Blank PPA.pdf                                                                                                    | PPA                                                                                                    |                                                                 |
| 1 - 1 of 1                                                                                                    |                                                                                                    |                                                                                                    |                                                                                                    |                                                                 |
| nce all required documents have been printed, click the EXIT APPLICA                                                                                                    | TION button to return to the NH Me                                                                               | edicaid Provider Enrollment home page.                                                                                                    |                                                                                                    |                                                                 |
| Fingerprint_based Criminal Background Check (ECBC) Notificati                                                                                                    | ion                                                                                                    |                                                                                                    |                                                                                                    |                                                                 |
| e Affordable Care Act (Section 6401), under 42 CFR 455.434, identifi<br>R 455.450 are owners with a 5% or more direct or indirect ownership<br>edicaid Plan qualifying overpayment. For more information please go     | ies Medicaid providers whose owner<br>p interest, providers that deliver ho<br>to Department of Health & Human S | rs are required to submit fingerprint-based criminal<br>me health services, Durable Medical Equipment, ha<br>Services website at <u>https://www.dhhs.nh.qov/bii/p</u> | background checks. The Medicaid providers ide<br>we been sanctioned within the past 10 years or<br><u>i.htm.</u>                               | ntified as high-risk per 42<br>have an existing State           |
|                                                                                                    |                                                                                                    |                                                                                                    |                                                                                                    |                                                                 |